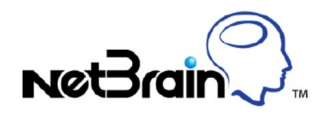

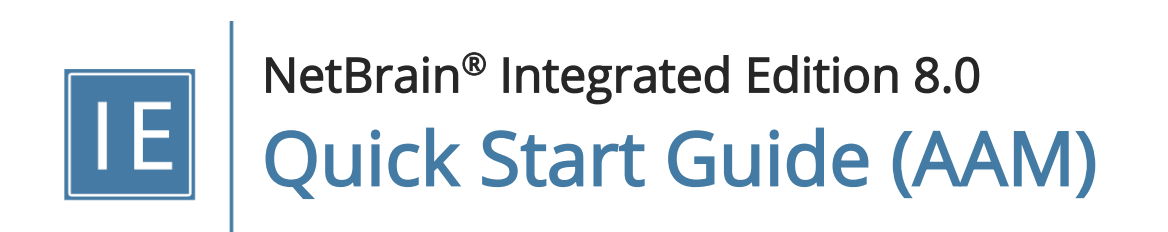

# Contents

| 1. | Org  | ganizing and Verifying Paths in Application Manager         | 3    |
|----|------|-------------------------------------------------------------|------|
|    | 1.1. | Defining Applications and Paths                             | 3    |
|    | 1.2. | Defining Golden Paths                                       | 6    |
|    | 1.3. | Verifying Application Paths Automatically to Detect Changes | 8    |
|    | 1.4. | Viewing Path Result and Exporting Report                    | . 11 |
|    | 1.5. | Troubleshooting Path Changes via Runbook Automation         | . 12 |
|    | 1.6. | Application Weight                                          | . 14 |

## 1. Organizing and Verifying Paths in Application Manager

Application Manager enables you to manage traffic paths based on applications and verify the application paths periodically to detect possible network changes and ensure application consistency.

| Þ | Application   | Path             | Source       | Source Port | Source Devic | Destination () | Destination P | Destination D | Group | Protocol | Result    | Result Catego | History     | Compare with G | Compare wit | Last Verified | Task Name     | Task Type     | = |
|---|---------------|------------------|--------------|-------------|--------------|----------------|---------------|---------------|-------|----------|-----------|---------------|-------------|----------------|-------------|---------------|---------------|---------------|---|
| Þ | Web Service   | Organize based o | n Applicatio | n Category  |              |                |               |               |       |          |           | Det           | ect changes | and show by    |             |               |               |               |   |
|   | Email Service |                  |              |             |              |                |               |               |       |          |           | 2             | compa       | ISON           | J           |               |               |               |   |
|   |               | Client to DNS    | 172.24.36.2  |             | BJ-3750-1    | 172.24.31.125  |               | NY-core-bak   |       | IPv4     | Succeeded |               | 3           | No Change      | N/A         | 12/27/2019,   | Manually Veri | Manually Veri | i |
|   |               | Client to SMTP   | 172.24.36.2  |             | BJ-3750-1    | 172.24.32.225  |               | BJ*POP        |       | IPv4     | Succeeded |               | 2           | N/A            | No Change   | 12/27/2019,   | Manually Veri | Manually Veri | i |
|   |               | Pop3 to Client   | 172.24.101.  | 12          | BJ_Dis_SW2   | 172.24.36.2    |               | BJ-3750-1     |       | IPv4     | Succeeded |               | 3           | N/A            | No Change   | 12/27/2019,   | Manually Veri | Manually Veri | i |

#### **Use Flow**

The following is a recommended flow for verifying paths in batch in the system:

- 1. Define Applications and Paths.
- 2. Define Golden Paths for Application Paths.
- 3. Verify Application Paths Automatically.
- 4. View Results and Generate Report.
- 5. <u>Troubleshoot the Path Changes with Runbook Automation</u>.

### 1.1. Defining Applications and Paths

**Example:** Create an Email Service application and add paths to the application.

1. Click the start menu 🕘 and then select the **Application Manager**.

2. Click **New Application** at the upper-right corner and define the details as follows:

| Application Details |                             |              | × |
|---------------------|-----------------------------|--------------|---|
|                     |                             |              | _ |
| Name:               | Email Service               |              |   |
| Description:        | organize paths related to E | mail Service |   |
| Related Devices:    | Device                      | Weight       |   |
| + Add Devices       | BJ*POP                      | 10           |   |
|                     | BJ_Acc_SW1                  | 10           |   |
|                     | BJ_Acc_SW2                  | 10           |   |
|                     |                             |              |   |
|                     |                             | Cancel OK    |   |

- 1) Enter a meaningful name for the application, such as **Email Service**.
- 2) (Optional) Add a description of the application.
- 3) (Optional) Add related devices to the application and define a weight for each device.

**Tip:** Each related device has a default weight value 10, and you can double-click to modify the value. The weight is used to sort the application list order.

- 4) Click OK.
- 5) Repeat to add more applications.

3. Click **New Path** at the upper-right corner of the Application Manager pane and define the details as follows:

| Path Details     |                                   | × |
|------------------|-----------------------------------|---|
| Path Name:       | Client to DNS                     |   |
| Application:     | Email Service Browser             |   |
| Path Type:       | • Unicast                         |   |
| <b>₽</b><br>Swap | (≥ 172.24.101.41 → (€ 172.25.16.6 |   |
|                  | Gateway: HSRP.100(172.24.101.1) - |   |
| Protocol:        | IPv4 -                            |   |
| Parameters:      | Configure                         |   |
|                  | Cancel OK                         |   |

- 1) Enter a meaningful name for the path, such as **Client to DNS**.
- 2) Specify an application for the path, such as **Email Service**, in this case.
- 3) Specify the parameters to calculate the path.
  - For unicast path, enter the source and destination.
  - For multicast path, enter the multicast receiver, source and group value.
- 4) Specify an application protocol for the path. By default, the protocol is IPv4.
- 5) (Optional) Click **Configure** to input values for QoS parameters if the source device is an end system with QoS configured. See Parameters for details.
- 6) Click OK.
- 7) Repeat to add more paths to the application, such as **Client to SMTP** and **POP3 to Client**.

4. View the applications and paths. The paths are organized and displayed per application.

|                          |          |            |           |             |             |               | +1          | New Applicatio | n + New Pa | ath 🛓 Impor | t 🟦 Export 🗸 | G Refre |
|--------------------------|----------|------------|-----------|-------------|-------------|---------------|-------------|----------------|------------|-------------|--------------|---------|
| Entries: 2 Applications, | 2 Paths  |            | Filtere   | ed by: Resu | lt 👻 Con    | npare with Go | olden 👻     | Compare with   | n Last 🔻   | Search      | Q            | Res     |
| Application              | Path     | Source (   | Source Po | Source De   | Destina 🕄   | Destinatio    | Destinatio  | Group 🕕        | Protocol   | Result      | Result Cat   | History |
| Email Service            |          |            |           |             |             |               |             |                |            |             |              |         |
|                          | U Client | 172.24.10  |           | 172.24.10   | 172.25.16.6 |               | 172.25.16.6 |                | IPv4       | N/A         |              | 0       |
|                          | U POP T  | 10.10.1.52 |           | 10.10.1.52  | 10.10.13.1  |               | 10.10.13.1  |                | IPv4       | N/A         |              | 0       |
| Untitled Application     |          |            |           |             |             |               |             |                |            |             |              |         |
|                          | No Path  |            |           |             |             |               |             |                |            |             |              |         |
| 4                        |          |            |           |             |             |               |             |                |            |             |              |         |

**Tip:** Right-click a path entry to calculate the path with live data. If the calculated path goes exactly as the traffic does in your real network, you can set it as a <u>Golden Path</u>.

#### **Customizing Table Headers in Application Manager**

The Application Manager displays all the information about paths by default. To remove specific table headers, click the  $\equiv$  icon and uncheck them.

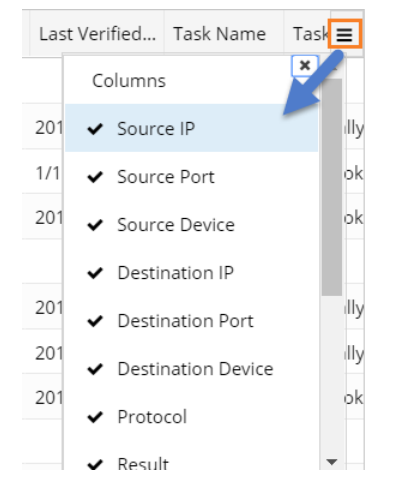

### 1.2. Defining Golden Paths

Golden Path refers to a calculated path in your NetBrain system that goes exactly as the traffic does in the real network. The system automatically compares the results of the verified paths with golden paths when it

periodically verifies or monitors the paths.

|   | Path     | Source    | 0  | Source Po | Source De  | Destina 🕄   | Destinatio | Destinatio  | Group | 0 | Protocol | Result    | Result Cat | History | Compare with Golden | Compare   | Last Verifi | Task Nam |
|---|----------|-----------|----|-----------|------------|-------------|------------|-------------|-------|---|----------|-----------|------------|---------|---------------------|-----------|-------------|----------|
| 4 |          |           |    |           |            |             |            |             |       |   |          |           |            |         |                     |           |             |          |
|   | U Client | 172.24.1  | 0  |           | 172.24.10  | 172.25.16.6 |            | 172.25.16.6 |       |   | IPv4     | Succeeded |            | 2       | No Change           | No Change | 12/30/201   | Manually |
|   | U POP T  | 10.10.1.5 | 52 |           | 10.10.1.52 | 10.10.13.1  |            | 10.10.13.1  |       |   | IPv4     | Succeeded |            | 1       | N/A                 | N/A       | 12/30/201   | Manually |

Golden Paths can be set through any of the following ways:

- <u>Set Golden Paths Manually in the Application Manager</u>
- Set Golden Paths Automatically Through Basic System Benchmark

#### Set Golden Path in the Application Manager

Proceed with the following steps to set Golden Path one by one for the paths in the Application Manager:

1. Right-click the path that you want to set Golden Path for in the Application Manager.

Note: Make sure that a path has been calculated at least once before you set the Golden Path.

- 2. Select View Path History in the right-click menu.
- 3. Right-click a history path and select **Set as Golden Path**. A confirmation dialog will pop up and click **Yes** to continue if you are sure to set it as Golden Path.

**Tip:** If you are not sure whether a path is appropriate as a Golden Path, you can draw it on a map for a check first. To do so, right-click the path in the **History** dialog to select **Open Path in Map**, select the path on the map, click **View Details** in the pop-up dialog and then click the **E** icon to select **Set as Golden Path** in the Path Result pane.

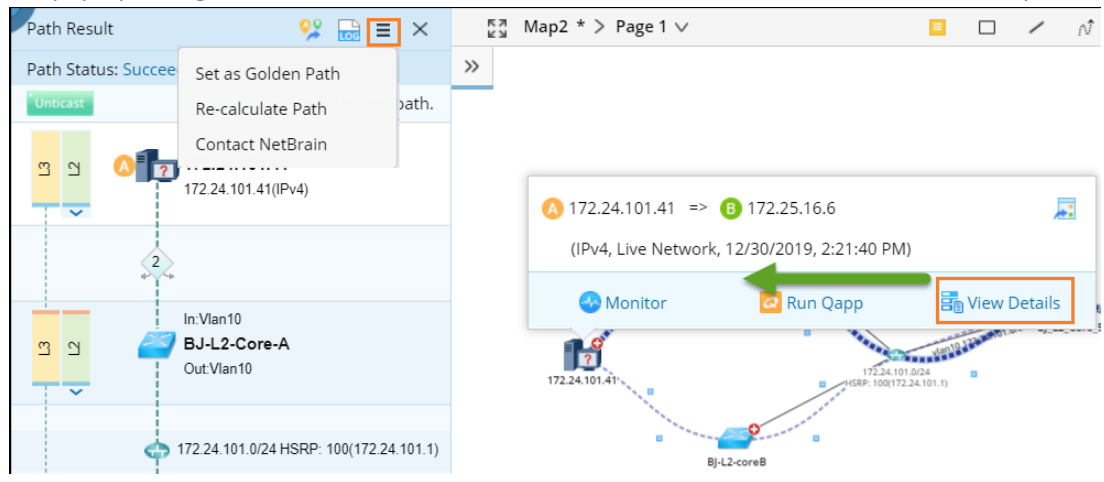

### Set Golden Path Automatically through Basic System Benchmark

You can automatically set golden paths in batch through the **Basic System Benchmark**. The golden path settings in the Basic System Benchmark target all application paths in the Application Manager. The system analyzes the results of one calculated path after the benchmark task runs several times and automatically set the path as Golden Path if it meets the defined requirements.

#### 1. Edit the Basic System Benchmark and navigate to the Additional Operations after Benchmark tab.

Note: The Auto-Set Golden Path function is only available in the built-in Basic System Benchmark.

- 2. In the Auto Set Golden Path area, check the Enable checkbox.
- 3. Set the times to run the benchmark for the Golden Path definition. If the results of a path in the specified consecutive times of benchmark executions are always successful and consistent, then the system automatically sets the last result of the path as Golden Path.

### 1.3. Verifying Application Paths Automatically to Detect Changes

You can set your NetBrain system to periodically monitor or verify the application paths and send alerts and emails when the path changes.

- Verify Application Paths via Basic System Benchmark
- Monitor Application Paths by Scheduling Qapp

### Verify Application Paths via Basic System Benchmark

It is highly recommended you add the application paths to the Basic System Benchmark for verification. These paths will be verified as soon as the benchmark is executed.

**Note:** If you want to verify application paths in another benchmark task, make sure you select all the data types on the **Retrieve Live Data** tab of that benchmark task.

1. Edit the **Basic System Benchmark**, and go to the **Additional Operations after Benchmark** tab.

2. In the **Application Verification** area, check the **Enable** option, and add paths or applications that you want to verify.

| Edit Benchmark | Task                       |              |                | _    |                     |                                           |      |
|----------------|----------------------------|--------------|----------------|------|---------------------|-------------------------------------------|------|
| Task Name:     | Basic System Benchmark     | Description: | Default syster | n be | enchmark task       |                                           |      |
| Frequency      | Device Scope               | Retrieve Li  | ve Data        |      | CLI Commands        | Additional Operations after Benchr        | nark |
| ✓ Applicati    | on Verification            |              |                |      | Add Application And | l Path                                    |      |
| 🕑 Enable       | + Add Application and Path | 0 Paths and  | 0 Applications |      |                     |                                           |      |
| No. A          | pplication/Path            |              |                |      | Search              |                                           | Q    |
|                |                            |              |                |      | 👂 📄 😁 Web Se        | ervices                                   |      |
|                |                            |              |                |      | 🔺 🗹 📀 Email S       | ervice                                    |      |
|                |                            |              |                |      | 🗷 💠 Clier           | nt to DNS(172.24.101.41 to 172.24.32.2)   |      |
|                |                            |              |                |      | 🗷 💠 Clier           | nt to SMTP(172.24.101.41 to 10.10.3.253)  |      |
|                |                            |              |                |      | 🗷 💠 POP             | 3 to Client(10.10.3.254 to 172.24.101.41) |      |

- 3. Click **Alert Settings** to define system alerts and email alerts for path changes. If the paths fail or change when being compared with Golden Path or last verified result, the system will send alerts.
  - 1) In the **Share Alert with** field, enter a username and then select the matched user account from the populated drop-down list.
  - 2) In the **Send Email to** field, input the email addresses.

Alert Email Definition Sample:

| ∨ Appli | cation Verification                        | Alert Settings                    | ×                 |
|---------|--------------------------------------------|-----------------------------------|-------------------|
| Enabl   | e + Add Application and Path 2 Application | Share Alert with: Eddy            |                   |
| 1       | Email_Service                              | Send Email to: admin@netbrain.com | Add Email Address |
| 2       | BOS-APP1                                   | 🖉 Error 🕑 Warning                 |                   |
|         |                                            |                                   |                   |
| ∨ Run   | Scheduled Tasks after Benchmark            |                                   | Cancel OK         |

| <u>Email</u>                                  | Notification Notification Notif | on Sai          | mple:         |               |                |                  |                    |          |         |                     |                   |                            |           |                  |
|-----------------------------------------------|----------------------------------------------------------------------------------------------------|-----------------|---------------|---------------|----------------|------------------|--------------------|----------|---------|---------------------|-------------------|----------------------------|-----------|------------------|
| -                                             | [NetBrain]Applica                                                                                                    | ation Path V    | erification   | Result 2019-0 | 04-09          | CSV Re           | port Attach        | ed       |         |                     |                   |                            |           |                  |
| I KB                                          | ain]Application Path Ve                                                                                                    | rification Resu | lt 2019-04-09 | /             |                |                  |                    |          |         |                     |                   |                            |           |                  |
| н                                             |                                                                                                    |                 |               |               |                |                  |                    |          |         |                     |                   |                            |           |                  |
| Application p<br>Task Type: S                 | ath verification results<br>erver Benchmark<br>TestApp03                                                                                                    | s for 2019-04-  | 09 are below  |               |                |                  |                    | _        |         |                     |                   |                            |           |                  |
| Execution Til<br>Total Entries                | me: 2019-04-09 03:21:<br>: 2 Applications, 5 Path                                                                                                    | 07 +08:00<br>15 | _             |               | - s            | ummary I         | nformatior         | 1        |         |                     |                   |                            |           |                  |
| 3 paths succ<br>2 paths faile<br>1 paths chan | eeded;<br>d;<br>ged with Golden Path;                                                                                                    |                 |               |               |                |                  |                    |          |         |                     | Table R           | eport                      |           |                  |
| You can see                                   | the details in Application                                                                                                    | on Manager.     |               |               |                |                  |                    |          |         |                     | /                 |                            |           |                  |
| The paths th                                  | at failed or changed ar                                                                                                    | e listed here:  |               |               |                |                  |                    |          |         |                     | /                 |                            |           |                  |
| Application                                   | Path                                                                                                    | Source IP       | Source Port   | Source Device | Destination IP | Destination Port | Destination Device | Protocol | Result  | Compare with Golden | Compare with Last | Last Verified Time         | Task Name | Task Type        |
| lhx                                           | path1                                                                                                    | 10.10.0.23      | 1             | 10.10.0.23    | 172.24.31.195  | 2                | BJ*POP             | TCP      | Failed  | Changed             | No Change         | 2019-04-09 11:22:37 +08:00 | TestApp03 | Benchmark Verify |
| Ihx                                           | SearchPath30001                                                                                                    | 10.10.0.29      |               | 10.10.0.29    | 172.24.31.195  |                  | BJ*POP             | IPv4     | Succeed | No Change           | No Change         | 2019-04-09 11:22:39 +08:00 | TestApp03 | Benchmark Verify |
| lhx                                           | path2                                                                                                    | 10.10.10.2      | 1             | qapp-c3560-2  | 172.24.30.6    | 1                | NY_POPP            | TCP      | Failed  | N/A                 | No Change         | 2019-04-09 11:22:50 +08:00 | TestApp03 | Benchmark Verify |
| lhx                                           | TestBug55407                                                                                                    | 10.10.0.23      |               | 10.10.0.23    | 10.10.0.24     |                  | 10.10.0.24         | IPv4     | Succeed | No Change           | No Change         | 2019-04-09 11:22:37 +08:00 | TestApp03 | Benchmark Verify |
| NB IE                                         | TestBenchmark0001                                                                                                    | 172.24.30.2     |               | NY_Router     | 172.24.31.125  |                  | NY-core-bak        | IPv4     | Succeed | No Change           | No Change         | 2019-04-09 11:22:38 +08:00 | TestApp03 | Benchmark Verify |

- 3) Select the alert level for system alerts and email alerts.
- 4. Submit the benchmark task.

## Verify Application Paths by Scheduling Qapp

You can periodically monitor application paths in a scheduling Qapp task. Once the paths have changed, the system can detect changes and notify the changes via emails and alerts.

- 1. Create a **Schedule Qapp** task. In the **Domain Management** page, click **Schedule Task** on the **Start Page** tab, click **Schedule Qapp**, and click **Add Task**.
- 2. On the Target Devices tab, add the paths that you want to monitor.

| Add | Application and Path 1 Applications and 3 Paths Selected       | Data Source: Live Netw | vork 🗸 |
|-----|----------------------------------------------------------------|------------------------|--------|
| No. | Application/Path                                               |                        |        |
| 1   | 📀 Email Services / 💠 Client to DNS(172.24.101.41 to 172.24.32. | 2)                     |        |
| 2   | 📀 Email Services / 💠 Client to SMTP(172.24.101.41 to 158.2.10. | 161)                   |        |
| 3   | Email Services / 	POP3 to Client(158.2.10.159 to 172.24.101    | .41)                   |        |
|     |                                                                |                        |        |

- 3. On the **Select Qapp** tab, select a Qapp to run on the devices of the selected paths.
- 4. On the **Time Settings** tab, set the time and frequency to run the task. To 24\*7 monitor the application paths, select **Continually**, and then define the frequency to repeat the task.
- 5. On the **Output** tab, define alert and email for path changes.
  - 1) In the **Share Alert with** field, enter a username and then select the matched user account from the populated drop-down list, or directly enter an email address.

**Note:** To complete an email address, you can enter a comma, semicolon, or press the **Enter** key, **Tab** key, or **Space** key.

- 2) In the **Send Email to** field, input the email addresses.
- 6. Click **Finish** to save the task.

#### 1.4. Viewing Path Result and Exporting Report

At each run cycle, the system compares the current result of a path with the last calculated one and Golden Path. The calculation and comparison results are recorded and visualized in the Application Manager.

- View the Latest Results in the Application Manager
- <u>Export Path Results</u>

### View the Latest Results in the Application Manager

The Application Manager shows the latest path results and supports a variety of filter methods to filter the results.

| 4 | Path          | Source    | 0   | Source Po | Source De   | Destina 📵   | Destinatio | Destinatio  | Group | 0 | Protocol | Result    | Result Cat  | History | Compare with Go | Compare   | Last Verifi | Task Nam | Task Type |
|---|---------------|-----------|-----|-----------|-------------|-------------|------------|-------------|-------|---|----------|-----------|-------------|---------|-----------------|-----------|-------------|----------|-----------|
| 4 |               |           |     |           |             |             |            |             |       |   |          |           |             |         |                 |           |             |          |           |
|   | U Client to D | 172.24.1  | 0   |           | 172.24.10   | 17.14.12.1  |            | 17.14.12.1  |       |   | IPv4     | Failed    | Lack of rel | 3       | N/A             | Changed   | 12/30/201   | Manually | Manually  |
|   | U POP To Clie | 10.10.1.5 | 52  |           | 10.10.1.52  | 10.10.13.1  |            | 10.10.13.1  |       |   | IPv4     | Succeeded |             | 3       | No Change       | No Change | 12/30/201   | Manually | Manually  |
|   | U Client to S | 10.10.10  | .13 |           | 10.10.10.13 | 10.10.1.186 |            | 10.10.1.186 |       |   | IPv4     | Succeeded |             | 2       | N/A             | Changed   | 12/30/201   | Manually | Manually  |

1. View the changed or failed paths in the **Result**, **Compare with Last**, and **Compare with Golden** columns.

Tip: Use the Filter function to search for the results that you want to view. You can use multiple filters together.

Draw the current path and Golden Path on a map to see the differences. To draw the paths on a map, select
 Draw Latest Path on Map and Draw Golden Path on Map respectively in the right-click menu of a path.

|   | Path          | Source 📵    | Source Po | Source De   | Destina 📵   | Destinatio | Destinatio  | Group | 0 | Protocol | Result    | Result Cat  | History | Compare with Go      | Compare  | Last Verifi |
|---|---------------|-------------|-----------|-------------|-------------|------------|-------------|-------|---|----------|-----------|-------------|---------|----------------------|----------|-------------|
| 4 |               |             |           |             |             |            |             |       |   |          |           |             |         |                      |          |             |
|   | U Client to D | 172.24.10   |           | 172.24.10   | 17.14.12.1  |            | 17.14.12.1  |       |   | IPv4     | Failed    | Lack of rel | 3       | N/A                  | Changed  | 12/30/201   |
|   | U POP To Clie | 10.10.1.52  |           | 10.10.1.52  | 10.10.13.1  |            | 10.10.13.1  |       |   | IPv4     | Succeeded |             | 3       | N Draw Latest Bath   | on Man   | 201         |
|   | U Client to S | 10.10.10.13 |           | 10.10.10.13 | 10.10.1.186 |            | 10.10.1.186 |       |   | IPv4     | Succeeded |             | 2       | N<br>Draw Golden Pat | h on Map | 201         |
| 4 |               |             |           |             |             |            |             |       |   |          |           |             |         | Calculate Live Pa    | th       |             |

3. Draw the current path and last calculated path on a map to see the differences.

**Tip:** The Application Manager stores the last calculated path and earlier historical paths. To view and map the history paths, right-click a path, select **View Path History**, and right-click a history path to open it on a map from the **History** pane.

| th Name: DNS-SERVICE( | 10.88.3.2 to 10.88.16.131) |                    | Danny-PC              | PE-A              | SRIK-01              | PE-3600                                                                                                    | X-02                                    |
|-----------------------|----------------------------|--------------------|-----------------------|-------------------|----------------------|----------------------------------------------------------------------------------------------------|-----------------------------------------|
| Last Verified Result  | Last Verified Time         | Set as Golden Path | 10.00.3.2             | 10.7              | >0.250.15            | 10.88.2                                                                                                    | and and and and and and and and and and |
| Success               | 4/23/2019, 10:46:47 PM     | Golden Path        | 10.88                 | /                 |                      | 250.1                                                                                                    | 10.88                                   |
| Success               | 4/23/2019, 10:25:20 PM     | Cancel Golden Path | Bart                  | /                 |                      | 01 10.8                                                                                                    | 1 and a                                 |
| Success               | 4/23/2019, 5:32:55 PM      | Delete             |                       | 1                 | 1                    | a start and a start a start a | 1                                       |
| Success               | 4/23/2019, 5:31:29 PM      |                    | 10.88.3.0/25          | 10.88.250.2/31    | 10.88.250.22/31      | 10.88.250.18/31                                                                                                    | 10.88.250.6/31                          |
| Success               | 4/23/2019, 5:30:45 PM      |                    |                       | /                 |                      |                                                                                                    |                                         |
| Success               | 4/23/2019, 5:26:14 PM      |                    | 441119 10 283.31 17.5 |                   |                      |                                                                                                    | 97 88 01 98 250,1131                    |
|                       |                            |                    | *** <u></u>           | and a             |                      | and a start                                                                                                    | *** ( <b>**</b> **                      |
|                       |                            |                    | 4 Bos-Co<br>10.8      | re-6500<br>8.0.67 | MPLS-P-AS<br>10.88.2 | R9001-01                                                                                                    | Nyc-rtr-2811-<br>10.88.250.7            |

#### **Export Path Results**

You can export the latest path results to a CSV file. Click **Export** in the Application Manager and select **Export**.

Note: If you are using the Filter function, the exported results only include the filtered content.

#### 1.5. Troubleshooting Path Changes via Runbook Automation

You can verify application paths in a runbook and run Qapps, CLI command, or other automation to troubleshoot upon path changes.

1. On a map, open a runbook and add a **Verify Application** node to the runbook.

- 2. Click the **Verify Application** node and add the application paths.
- 3. Click **Run** to calculate and verify the paths.

| iong Runbook V     |                   | Verify                                  | Application-F | Result 1(12/30/2019 | 02:45:06 PM) |              |        |           |             |                | 💬 Descriptio |
|--------------------|-------------------|-----------------------------------------|---------------|---------------------|--------------|--------------|--------|-----------|-------------|----------------|--------------|
| elect Action V     | G 12 ≡            | Total Entries : 1 Applications, 3 Paths |               |                     |              |              | Search | Q         | 1 Export    | Alert Settings |              |
| Start              |                   | 4                                       | Applicati     | Path                | Source       | Destination  | Group  | Result    | Result Cat  | Compare        | with Golden  |
|                    |                   |                                         | Email Ser     |                     |              |              |        |           |             |                |              |
| Verify Application | 1                 |                                         |               | Client to DNS       | 172.24.10    | 17.14.12.1   |        | Failed    | Lack of rel | Changed        |              |
| HZ Result 1        | 02:45 PM =        |                                         |               | POP To Client       | 10.10.1.52   | 10.10.13.122 |        | Succeeded |             | No Chang       | e            |
|                    | Contract Contract |                                         |               | Client to SMTP      | 10.10.10.13  | 10.10.1.186  |        | Succeeded |             | N/A            |              |

- 4. Right-click a verified path with changes and draw the path on a map.
- 5. Add Qapps or other actions that you want to run for the application paths.

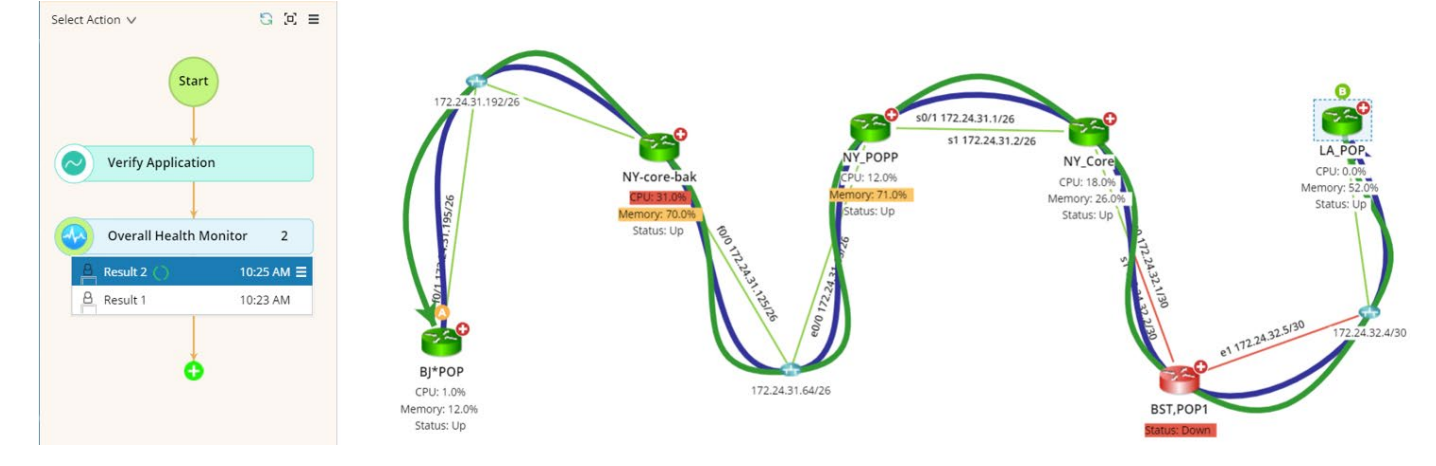

## 1.6. Application Weight

When you select paths to add them to the **Verify Application** node of a runbook, the applications will be listed and sorted by weight from high to low.

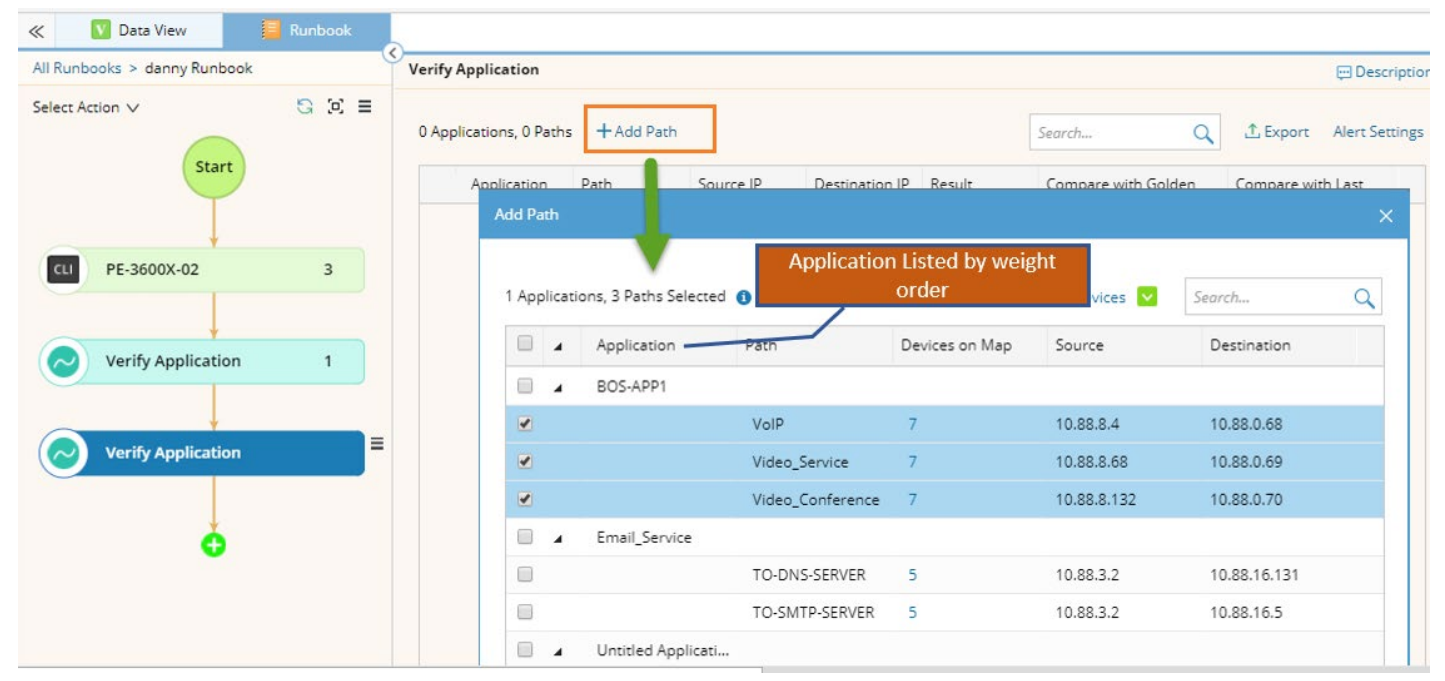

The weight of an application is the sum of device weight and path weight.

#### **Device Weight**

The device weight of an application is the sum of the weights of all devices involved in the application. When assigning devices to an application, you can manually assign a weight to each device.

|                                                           |                                                                                    | ×                                                                                                    |  |  |  |  |
|-----------------------------------------------------------|------------------------------------------------------------------------------------|----------------------------------------------------------------------------------------------------|--|--|--|--|
| BOS-APP1                                                  |                                                                                    |                                                                                                    |  |  |  |  |
| escription: Type in description for this Application here |                                                                                    |                                                                                                    |  |  |  |  |
|                                                           |                                                                                    |                                                                                                    |  |  |  |  |
|                                                           |                                                                                    |                                                                                                    |  |  |  |  |
|                                                           |                                                                                    |                                                                                                    |  |  |  |  |
| Device                                                    | Weight                                                                             |                                                                                                    |  |  |  |  |
| PE-3600X-01                                               | 10                                                                                 |                                                                                                    |  |  |  |  |
| PE-3600X-02                                               | 15                                                                                 | \$ √ 🖓                                                                                                    |  |  |  |  |
|                                                           |                                                                                    |                                                                                                    |  |  |  |  |
|                                                           |                                                                                    |                                                                                                    |  |  |  |  |
|                                                           | Cancel                                                                             | ок                                                                                                    |  |  |  |  |
|                                                           | BOS-APP1<br>Type in description for this A<br>Device<br>PE-3600X-01<br>PE-3600X-02 | BOS-APP1<br>Type in description for this Application here Device Weight PE-3600X-01 10 PE-3600X-02 15 Cancel |  |  |  |  |

### Path Weight

The path weight of an application is the sum of the weights of all the paths contained in the application. For example, APP1 has two paths, and the weight of Path1 is 3, the weight of Path2 is 5, then the path weight of the App1 is 8.

The weight of a path depends on how many devices that the path crosses on have appeared on a map, and one device weighs 1. For example, a path crosses 5 devices, only 3 of 5 devices appear on the map, then the path weight is 3.